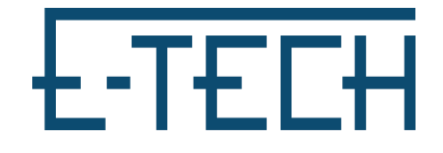

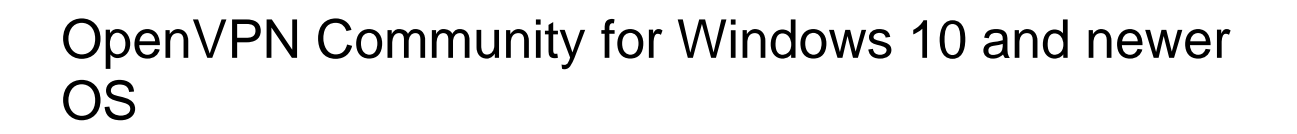

 Download OpenVPN config files and OpenVPN
2.5.8 from our Help Desk: https://www.etechcomputing.com/helpdesk/

Note: you must unzip config files

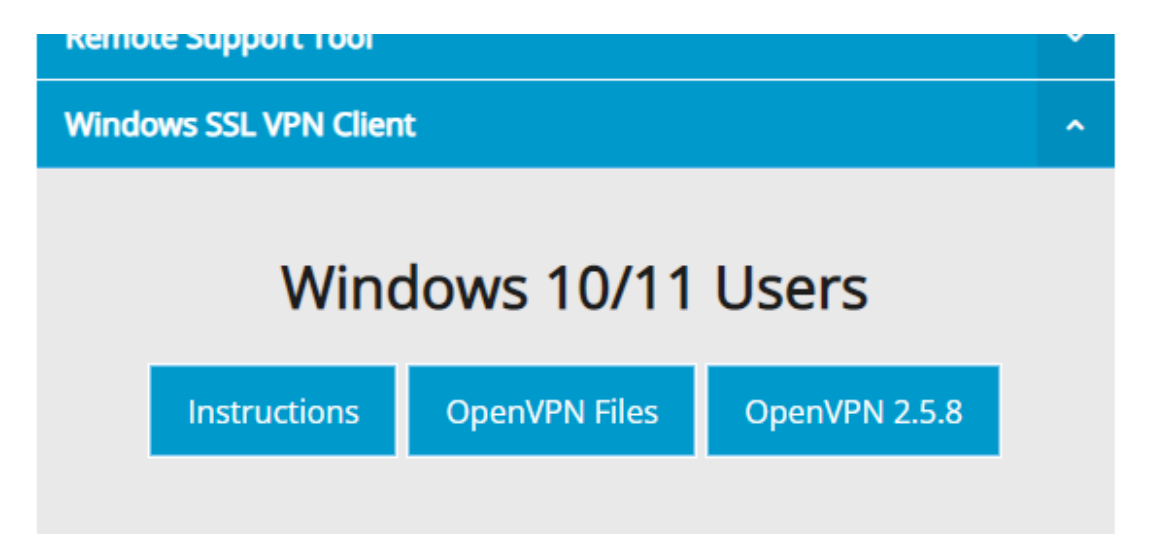

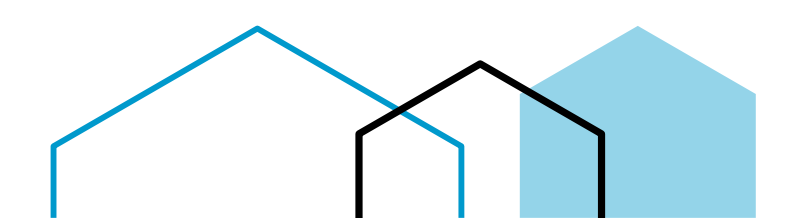

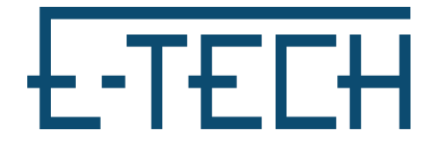

2. Run OpenVPN installer and follow install directions (may need admin password during install)

| Setup OpenVPN 2.5.7-1602        | Customize | × |
|---------------------------------|-----------|---|
| Period Setup OpenVPN 2.5.7-1602 | ompleted  | × |
|                                 |           |   |
|                                 |           |   |

3. Once installed right click icon in tray (bottom-right of screen next to time and date) and go to settings

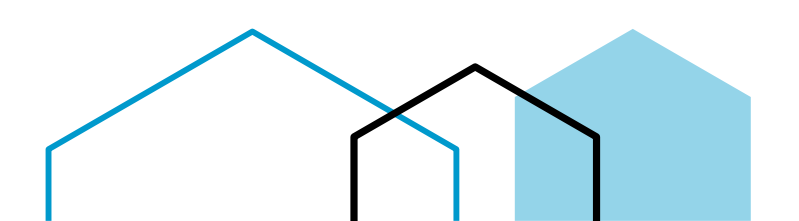

# E-TECH

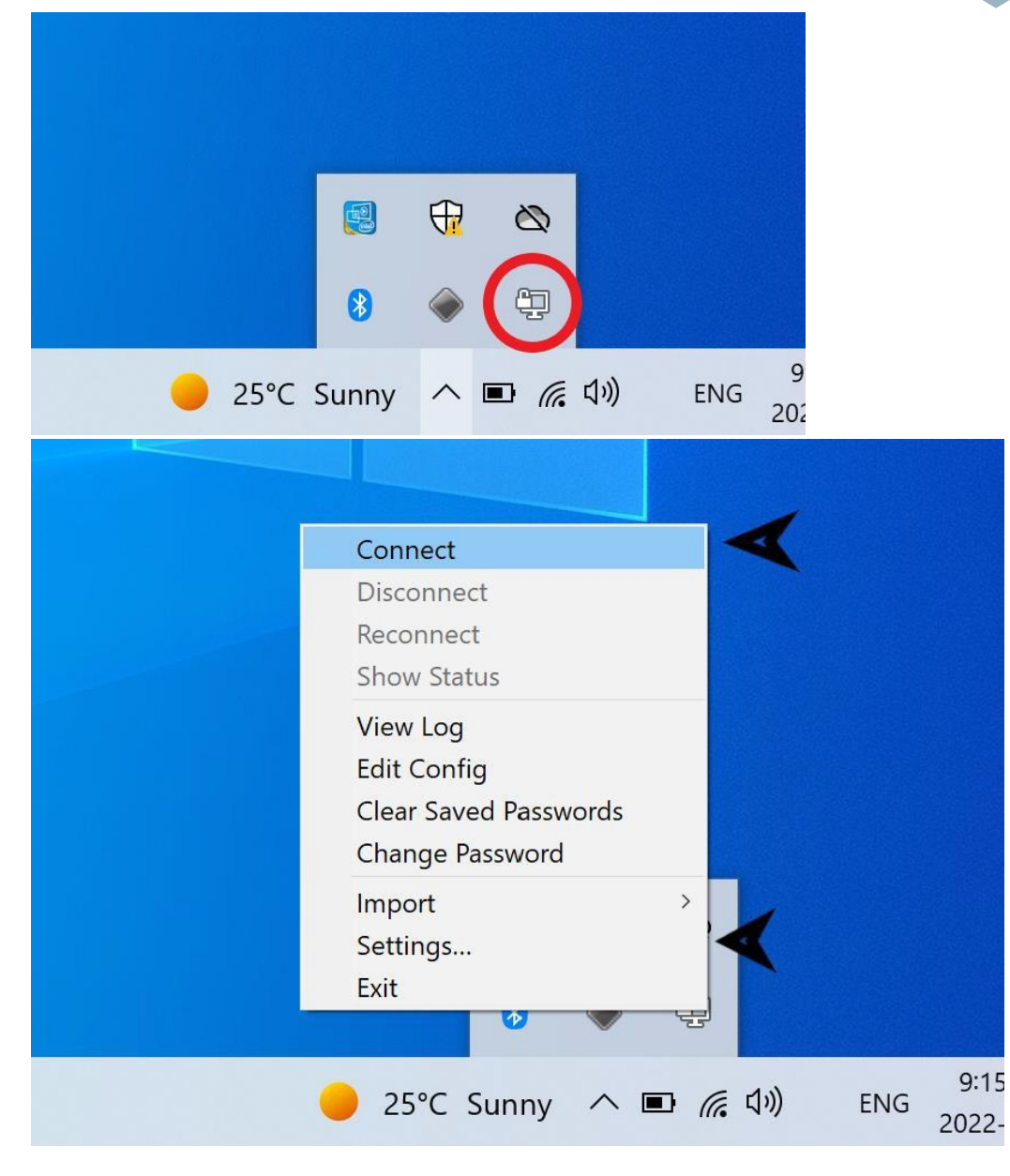

4. Navigate to Advance tab and note Configuration Files Folder

| 🕜 OpenVPN –   | Settings   |       | $\times$ |
|---------------|------------|-------|----------|
| General Prox  | y Advanced | About |          |
| Configuration | Files      |       |          |
| Folder:       |            |       | 🔨        |
| Extension.    | ovpri      |       |          |

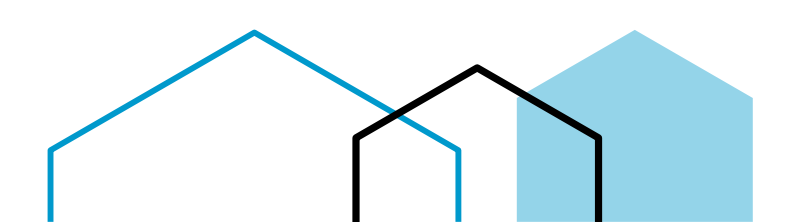

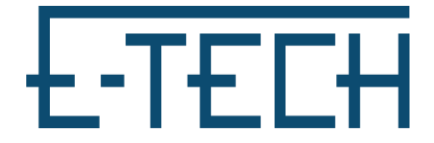

5. Find Folder in File explorer and copy config files downloaded earlier to this location

Please Note: You may delete all other old files in this location to avoid confusion later.

| uick Copy Paste<br>is Copy path<br>Clipboard                                            | cut Move Copy<br>to * to *<br>Organize                                                                                                    | New item •<br>New<br>folder<br>New                                                                                                    | Properties<br>V Open<br>V Open                      | Select all<br>Select none<br>Invert selection<br>Select                                                    |          |
|-----------------------------------------------------------------------------------------|----------------------------------------------------------------------------------------------------|----------------------------------------------------------------------------------------------------|-----------------------------------------------------|----------------------------------------------------------------------------------------------------|----------|
| 🗧 🕆 📙 > This PC > Down                                                                  | loads → ETechVPN                                                                                                    |                                                                                                    | ~                                                   | ල් 🔎 Search E                                                                                              | FechVPN  |
| Quick access                                                                            | Name                                                                                                    | Date modified<br>8/25/2022 4:52                                                                                                    | Type<br>PM OpenVPN Confi                            | Size                                                                                                    |          |
| DneDrive                                                                                |                                                                                                    |                                                                                                    |                                                     |                                                                                                    | _        |
| e Home Share View                                                                       |                                                                                                    |                                                                                                    |                                                     |                                                                                                    |          |
| 🔺 🖳 💼 🔏 Cut                                                                             |                                                                                                    | 🖕 👘 New item 🛪                                                                                                    | 🕒 🗄 Open 🔻                                          |                                                                                                    |          |
| to Quick Copy Paste Rest                                                                | th<br>Nove Copy<br>to * to *                                                                                                    | me New folder                                                                                                    | Properties For the story                            | Select none                                                                                                |          |
| Copy paste<br>ccess<br>Clipboard                                                        | th<br>Nortcut<br>Move<br>to ~ Copy<br>to ~ Copy<br>Organize                                                                                                    | Rew<br>folder<br>New<br>New                                                                                                    | Properties Properties Open                          | Select on<br>Select none                                                                                   |          |
| Copy paste Copy paste Copy paste Clipboard Clipboard ·· · · · · · · · · · · · · · · · · | th<br>ortcut<br>to * Copy<br>to * Delete Renar<br>Organize<br>NOpenVPN.config                                                                                                    | me New                                                                                                    | Properties Open                                     | Select none<br>Invert selection<br>Select                                                                  | h config |
| o Quick Copy Paste<br>ccess Paste sh<br>Clipboard<br>→ ↑ ↑ ↑ ↑ ↑ ↓ Clibers\             | th<br>ortcut<br>Move<br>Copy<br>Delete Renar<br>Organize<br>Name                                                                                                    | Mew folder New Date modifi                                                                                                    | Properties History<br>Open                          | Select none<br>Invert selection<br>Select<br>Searc<br>Size                                                 | h config |
| o Quick Copy Paste<br>ccess Clipboard<br>→                                              | th<br>ortcut<br>Move Copy Delete Renar<br>Organize<br>Nome<br>Name<br>Cacrt                                                                                                    | The New Easy access folder New Date modifi                                                                                                    | ed Type                                             | Select one<br>Select one<br>Select<br>Select<br>Size                                                       | h config |
| o Quick Copy Paste<br>ccess Clipboard<br>→                                              | th<br>ortcut<br>Move Copy<br>Organize<br>Organize<br>Name<br>a.c.rt<br>Cient.crt                                                                                                    | Tolder New Poly Poly Poly Poly Poly Poly Poly Poly                                                                                                    | ed Type<br>0 AM Security Cert<br>0 AM Security Cert | Belect an<br>Belect none<br>Invert selection<br>Select<br>Size<br>tificate 2 KB<br>tificate 2 KB           | h config |
| o Quick Copy Paste<br>ccess Clipboard<br>→                                              | th<br>ortcut<br>Move Copy<br>Organize<br>OpenVPN/confifs<br>Name<br>Copent/PN/confifs<br>Name<br>Copent/PN/confifs<br>Copent/PN/confifs<br>Copent/PN/copent/PN/copent/copent | me New Folder New Tolder New Tolder New 70/2020 9:3 7/3/2020 9:3 7/3 7/2020 9:3 7/3 7/2020 9:3 7/3 7/2020 9:3 7/2020 9:3 7/20000 9:3 7/2000 9:3 7/2000 9:3 7/2000 9:3 | ed Type<br>0 AM Security Cert<br>0 AM PEM File      | Select none<br>Select none<br>Invert selection<br>Select<br>Size<br>tificate 2 KB<br>tificate 2 KB<br>1 KB | h config |

6. Then Right-click the icon in the tray again (refer to step 4) and click connect, input VPN credentials, check click save password

| Thu Aug 25 17:07:07 2022 1<br>Thu Aug 25 17:07:07 2022 1 | PETECHVPN 2.5.4 Windows-MSVC [SSL (OpenSSL)] [LZ0] [LZ4] [I<br>T<br>ETECHVPN X 2.10 | PKCS11] [AEAD]  |
|----------------------------------------------------------|-------------------------------------------------------------------------------------|-----------------|
|                                                          | Usemame:                                                                            |                 |
|                                                          | Password:                                                                           |                 |
|                                                          | Save password                                                                       |                 |
|                                                          | OK Cancel                                                                           |                 |
| <                                                        |                                                                                     |                 |
|                                                          | OpenVPN GUI                                                                         | 11.25.0.0/2.5.4 |
|                                                          | <b>D</b>                                                                            | Hide            |

7. Once connected you will see a notification alerting you that the VPN is now connected, and the icon will be green

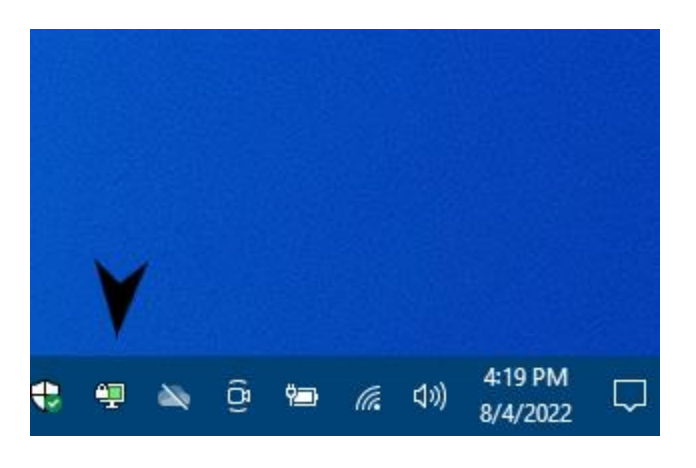

Connected!

## Troubleshooting

#### If when connecting you see this error:

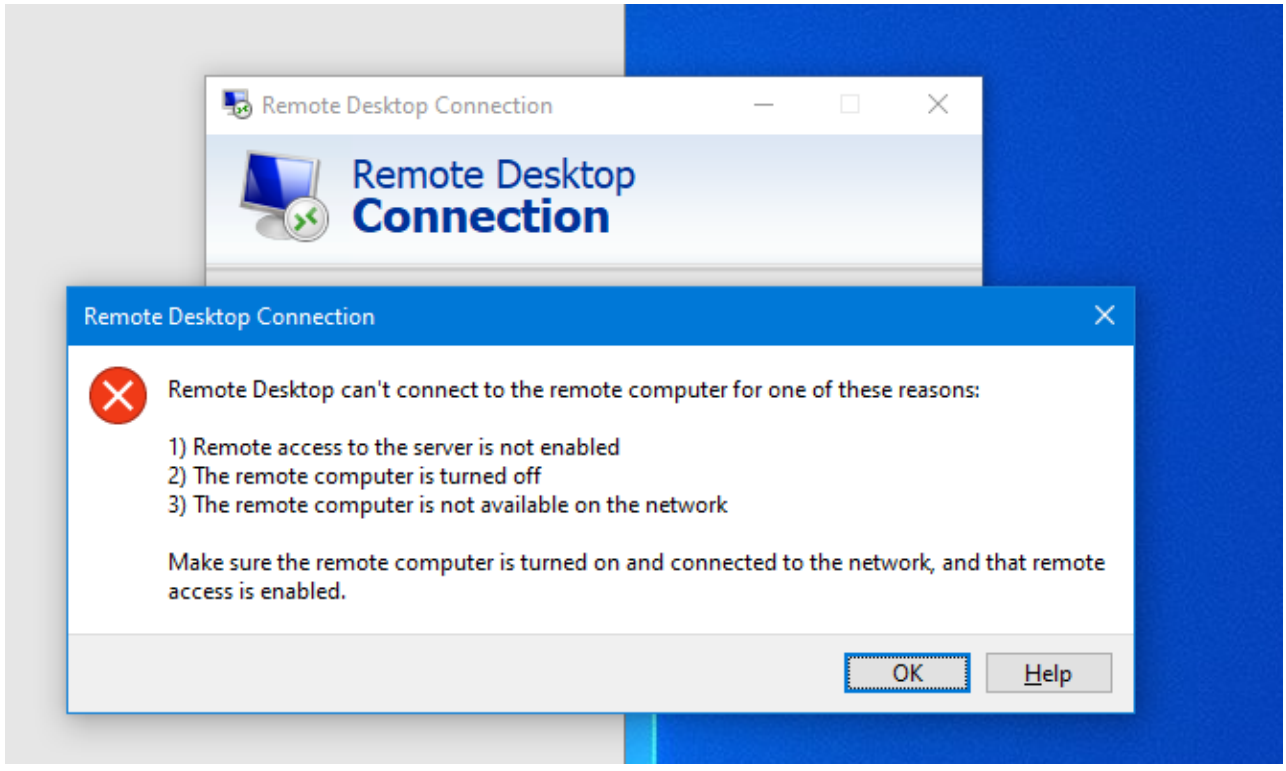

Try these steps...

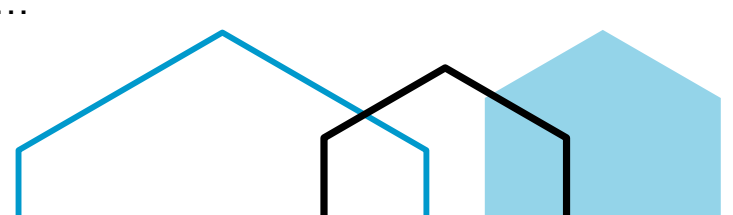

- Go to 'Control Panel'
- Click on 'Network and Sharing Center'
- Click on 'Change adapter settings'
- Right click the VPN Connection called "TAP-Windows Adapter V9" and select Properties
- 1. Locate VPN connection in Network Connections Folder

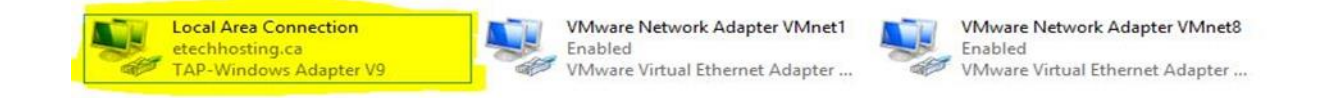

2. Highlight Internet Protocol Version 4 (TCP/IPv4), right click and select the Properties

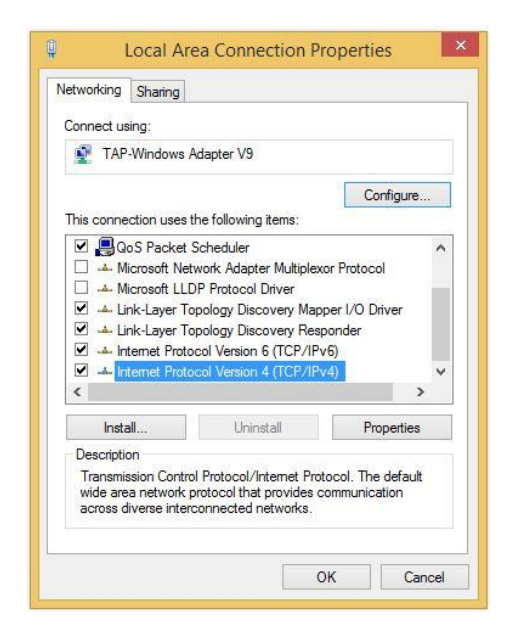

3. Modify bottom half of Window

| General                        | Alternate Configuration                                                                   |                                                                           | DNS se   | erver addresses                  | ."              |  |
|--------------------------------|-------------------------------------------------------------------------------------------|---------------------------------------------------------------------------|----------|----------------------------------|-----------------|--|
| You can<br>this cap<br>for the | n get IP settings assigned au<br>ability. Otherwise, you need<br>appropriate IP settings. | comatically if your network supports<br>to ask your network administrator | Preferre | ed DNS: 192.16<br>te DNS: 192.16 | 8.3.7<br>8.1.42 |  |
| ) Ob                           | otain an IP address automati                                                              | ally                                                                      |          |                                  |                 |  |
| OUs                            | e the following IP address: -                                                             |                                                                           |          |                                  |                 |  |
| IP ac                          | ddress:                                                                                   | · · · ·                                                                   |          |                                  |                 |  |
| Subn                           | iet mask:                                                                                 | · · · ·                                                                   |          |                                  |                 |  |
| Defa                           | ult gateway;                                                                              |                                                                           |          |                                  |                 |  |
| OO                             | otain DNS server address aut                                                              | omatically                                                                |          |                                  |                 |  |
| ) Us                           | e the following DNS server a                                                              | ddresses:                                                                 |          |                                  |                 |  |
| Prefe                          | erred DNS server:                                                                         | 192.168.3.7                                                               |          |                                  |                 |  |
| Alter                          | nate DNS server:                                                                          | 192.168.1.42                                                              |          | ~                                |                 |  |
| V                              | alidate settings upon exit                                                                | Advanced                                                                  |          |                                  |                 |  |
|                                |                                                                                           | OK Cancel                                                                 |          |                                  |                 |  |

### 4. Advanced TCP/IP Settings

| IP addre | sses       |       |             |        |
|----------|------------|-------|-------------|--------|
| IP add   | IP address |       | Subnet mask |        |
| DHCP     | Enabled    | 1     |             |        |
|          |            | Add   | Edit        | Remove |
| Default  | gateway    | s:    |             |        |
| Gatev    | Gateway    |       | Metric      |        |
|          |            |       |             |        |
|          |            | Add   | Edit        | Remove |
| Auto     | matic me   | etric |             |        |
| Interfac | e metric   | : 1   |             |        |
|          |            |       |             |        |

- Next, click on the Advance button located near the bottom right.
  - The Advance TCP/IP Settings window should appear.
- Uncheck Automatic metric.

- 5. Automatic Metric value test box
  - In the textbox input: 1
  - Save all changes by clicking on 'OK' for all remaining windows.
- 6. Go back to Control Panel / Network and Sharing Center
  - Click on 'Change adapter settings' and locate your Ethernet Internet Connection and go to properties
  - Highlight Internet Protocol Version 4 (TCP/IPv4) and click on Properties.
  - Make sure 'Obtain an IP address automatically' is selected
  - Make sure 'Obtain DNS server address automatically' is selected
  - Next, click on the Advance button located near the bottom right.

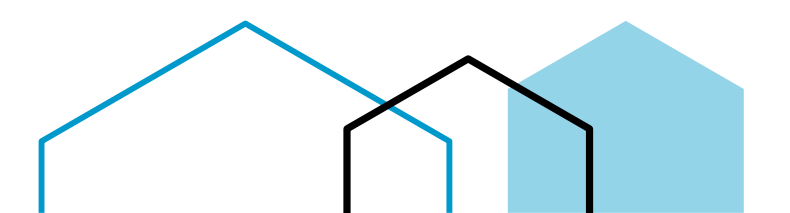

- The Advance TCP/IP Settings window should appear.
- Uncheck Automatic metric.
- Once "Automatic metric" has been unchecked, input 10 inside the text box. Save all changes by clicking on 'OK' for all remaining windows.

#### 7. Go back to Control Panel / Network and Sharing Center

- Click on 'Change adapter settings' and locate your Wi-Fi Internet Connection and go to properties
- Highlight Internet Protocol Version 4 (TCP/IPv4) and click on Properties.
- Make sure 'Obtain an IP address automatically' is selected
- Make sure 'Obtain DNS server address automatically' is selected
- Next, click on the Advance button located near the bottom right.
- The Advance TCP/IP Settings window should appear.
- Uncheck Automatic metric.
- Once "Automatic metric" has been unchecked, input 10 inside the text box. Save all changes by clicking on 'OK' for all remaining windows.

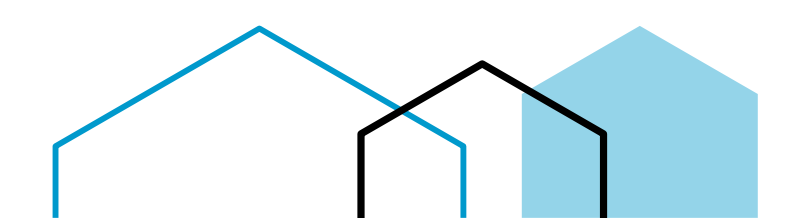